#### Návod na přihlášení na výstavu pomocí dogoffice.cz

### 1) webová adresa dogoffice.cz

| Google | dogoffice ×                                                                                    |           | J 💿    | ٩ |  |  |  |  |  |  |
|--------|------------------------------------------------------------------------------------------------|-----------|--------|---|--|--|--|--|--|--|
|        | Obrázky Produkty Videa Email Registrace Statistiky Kontakt Přihlášení                          |           |        |   |  |  |  |  |  |  |
|        | Přibližný počet výsledků: 244 000 (0,69 s)                                                     |           |        |   |  |  |  |  |  |  |
|        | Dog Office<br>https://www.dogoffice.cz                                                         |           |        |   |  |  |  |  |  |  |
|        | Dog Office                                                                                     |           |        |   |  |  |  |  |  |  |
|        | Nejbližší uzávěrka: Uzávěrky již proběhly. Termín: 3/2/2024 - 3/2/2024. Místo k                | onání: Ly | sá nad |   |  |  |  |  |  |  |
|        | Labem. Plemena: Oblastní a krajské.                                                            |           |        |   |  |  |  |  |  |  |
|        | Přihlášení<br>Přihlášení · Přihlásit · Zapomenuté heslo · Nemáte účet                          |           |        |   |  |  |  |  |  |  |
|        | Help                                                                                           |           |        |   |  |  |  |  |  |  |
|        | 1.0.25142.9304 · Nápověda · Všeobecné obchodní                                                 |           |        |   |  |  |  |  |  |  |
|        | Výsledky                                                                                       |           |        |   |  |  |  |  |  |  |
|        | Mezinárodní výstava psů všech plemen - CACIB FCI (27. 5                                        |           |        |   |  |  |  |  |  |  |
|        | Exit to app                                                                                    |           |        |   |  |  |  |  |  |  |
|        | KVP bez KV - kolie, šeltie, klub 4009 (30. 4. 2023) · Kolie                                    |           |        |   |  |  |  |  |  |  |
|        | Dogoffice.manual.cs.pdf                                                                        |           |        |   |  |  |  |  |  |  |
|        | <ul> <li>Užívatel je přihlášen do Dogoffice.</li> <li>Přejde do sekce "Osobní / Můj</li> </ul> |           |        |   |  |  |  |  |  |  |
|        | Další výsledky z webu dogoffice.cz »                                                           |           |        |   |  |  |  |  |  |  |

2) vstup do výstav

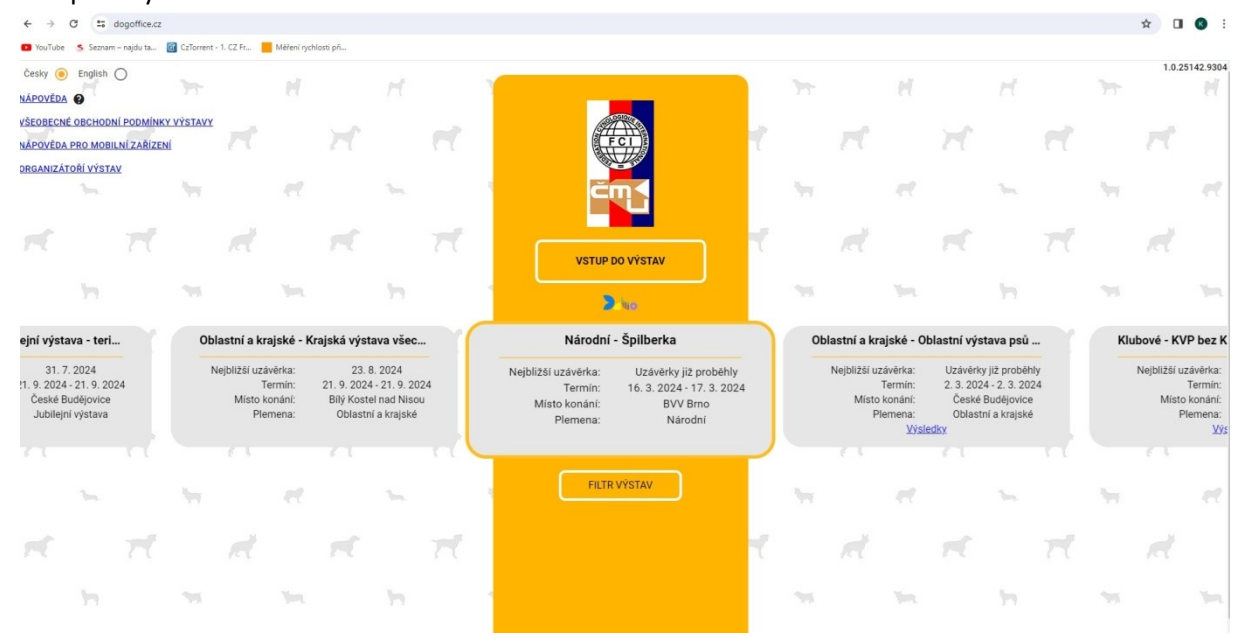

3) registrace nového uživatele, vytvoření hesla, údaje v profilu

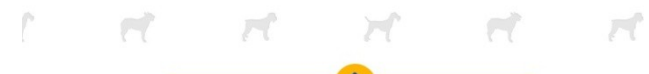

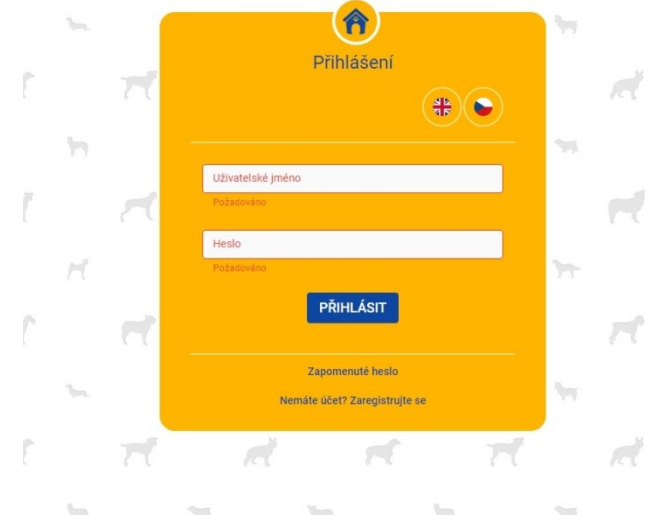

## 4)

|                               |                                |                                             | )                                                                             |  |          |  |  |  |  |  |  |  |
|-------------------------------|--------------------------------|---------------------------------------------|-------------------------------------------------------------------------------|--|----------|--|--|--|--|--|--|--|
| Uživatelské jméno             |                                | Heslo                                       | Heslo Znovu                                                                   |  |          |  |  |  |  |  |  |  |
| Pouze písmena, číslice nebo _ | -@                             | Velká, malá písmena, číslo, a               | espoň 8 znaků.                                                                |  |          |  |  |  |  |  |  |  |
| Titul před                    | Jméno                          |                                             | Příjmení                                                                      |  | Titul za |  |  |  |  |  |  |  |
|                               | Požadováno                     |                                             | Požadováno                                                                    |  |          |  |  |  |  |  |  |  |
| Předvolba                     | Talafa and Mala                |                                             |                                                                               |  |          |  |  |  |  |  |  |  |
| +420 V Telefonni číslo        |                                |                                             |                                                                               |  |          |  |  |  |  |  |  |  |
|                               | relefonni cislo musi byt ve to | rmatu 123400789.                            |                                                                               |  |          |  |  |  |  |  |  |  |
| E-mail                        |                                |                                             | E-mail znovu                                                                  |  |          |  |  |  |  |  |  |  |
| E-mail není v platném formátu | I.                             |                                             |                                                                               |  |          |  |  |  |  |  |  |  |
|                               |                                | Trvalé                                      | bvdliště                                                                      |  |          |  |  |  |  |  |  |  |
|                               |                                |                                             | 2) 4.1010                                                                     |  |          |  |  |  |  |  |  |  |
| Ulico o ŏ p                   |                                |                                             |                                                                               |  |          |  |  |  |  |  |  |  |
| olice a c.p.                  |                                |                                             | Město                                                                         |  |          |  |  |  |  |  |  |  |
| Požadováno                    |                                |                                             | Město<br>Požadováno                                                           |  |          |  |  |  |  |  |  |  |
| Požadováno                    |                                |                                             | Město<br>Požadováno                                                           |  |          |  |  |  |  |  |  |  |
| Požadováno<br>PSČ             |                                |                                             | Město<br>Požadováno<br>Stát<br>Česká republika                                |  | ~        |  |  |  |  |  |  |  |
| Požadováno Požadováno         |                                |                                             | Město<br>Požadováno<br>Stát<br>Česká republika                                |  | ~        |  |  |  |  |  |  |  |
| Požadováno Požadováno         |                                | Doručov                                     | Město<br>Požadováno<br>Stát<br>Česká republika<br>ací adresa                  |  | *        |  |  |  |  |  |  |  |
| Požadováno Požadováno         |                                | Doručov                                     | Město<br>Požadováno<br>Stát<br>Česká republika                                |  | ~        |  |  |  |  |  |  |  |
| Požadováno PSČ Požadováno     |                                | Doručov<br>Stejna                           | Město<br>Požadováno<br>Stát<br>Česká republika<br>ací adresa                  |  | *        |  |  |  |  |  |  |  |
| Požadováno PSČ Požadováno     |                                | Doručov<br>V Stejna                         | Město<br>Požadováno<br>Štát<br>Česká republika<br>ací adresa                  |  | *        |  |  |  |  |  |  |  |
| Požadováno PSČ Požadováno     |                                | Doručov<br>Stejna<br>Souhlasím se zpracovál | Město<br>Požadováno<br>Stát<br>Česká republika<br>ací adresa<br>u jako trvalá |  | ~        |  |  |  |  |  |  |  |

# 5) moji psi

| 😑 Osobní / M    | ůj profil |                              |                   |              |                    |
|-----------------|-----------|------------------------------|-------------------|--------------|--------------------|
| 🕤<br>MŮJ PROFIL | MOJI PSI  | <b>≡</b> +<br>MOJE PŘIHLÁŠKY | ♠<br>MOJE STANICE | MOJE ŽÁDOSTI | •<br>HISTORIE ZMĚN |

### 6) přidat psa

|               | _        | •        | ~         | Ξ.                                                                                                    | *            |                 | Ð        |                    |    |     |                           |
|---------------|----------|----------|-----------|----------------------------------------------------------------------------------------------------|--------------|-----------------|----------|--------------------|----|-----|---------------------------|
| bní ^         | MŰ       | U PROFIL | MOJI PSI  | -+<br>MOJE PŘIHLÁŠKY                                                                                                    | MOJE STANICE | MOJE ŽÁDOSTI    | HISTORIE | ZMĚN               |    |     |                           |
| Můj profil    | Moji psi |          |           |                                                                                                    |              |                 |          |                    |    |     |                           |
| oji psi       | 1        |          |           |                                                                                                    |              |                 |          |                    |    |     |                           |
| přihlášky     | Id       |          |           | Celé zápisové čísk                                                                                                    | o Celé       | jméno           |          | Vlastnik           |    |     | 0 B                       |
| je stanice    | 878918   | Fena     | Beauceron | 1000                                                                                                    |              |                 | Ne       | Katalina           |    | DET | AIL ODEBRAT PSA Z PROFILU |
| oje žádosti   | 978012   | Fena     | Beauceron | 100000000000000020                                                                                                    | Cama         | yenne Gitligato | Ne       |                    |    | DET | AIL ODEBRAT PSA Z PROFILU |
| listorie změn | 1071723  | Fena     | Beauceron | Contraction of the local distance of the local distance of the loc | Aman         | Weingard        | Ne       | Real Property lies |    | DET | AIL ODEBRAT PSA Z PROFILU |
| stavy 🗸 🗸     | 1079762  | Fena     | Beauceron |                                                                                                    | Apala        | a Vicencerd     | Ne       | Kateline           |    | DET | AIL ODEBRAT PSA Z PROFILU |
|               | 17       |          | H         |                                                                                                    |              | н               |          | 77                 |    | rt  | 77 11                     |
|               |          |          | ×         |                                                                                                    | ref.         | ×               | et.      | rf.                |    |     | 1 11                      |
|               |          |          |           |                                                                                                    | 1.0          |                 |          | £ 9                |    |     |                           |
|               | lene -   | et       | be.       | 199                                                                                                    | et.          | )er             |          | 199                | et | 344 | ેમ શ                      |
|               |          |          | rt -      | 71                                                                                                    | nt.          | r.C             |          | nt.                |    | 7   | t d                       |
|               |          |          |           |                                                                                                    |              |                 |          |                    |    |     |                           |

7) vložit zápisové číslo (najdete v PP nebo na beauceron.cz/chovatelství/přehled všech psů a fen a plemeno

| České registrační číslo musí mít následující formát: |        |          |
|------------------------------------------------------|--------|----------|
| registr/plemeno/číslo[/rok(y) registrace]            |        |          |
| Například CMKU/ABC/123/18/19 nebo ČLP/DEF/456        |        |          |
| Zápisové číslo                                       |        |          |
| Požadováno                                           |        |          |
| Plemeno                                              |        | ~        |
| Požadováno                                           |        |          |
|                                                      | ΖΑΥΔΊΤ | POKRAČOV |

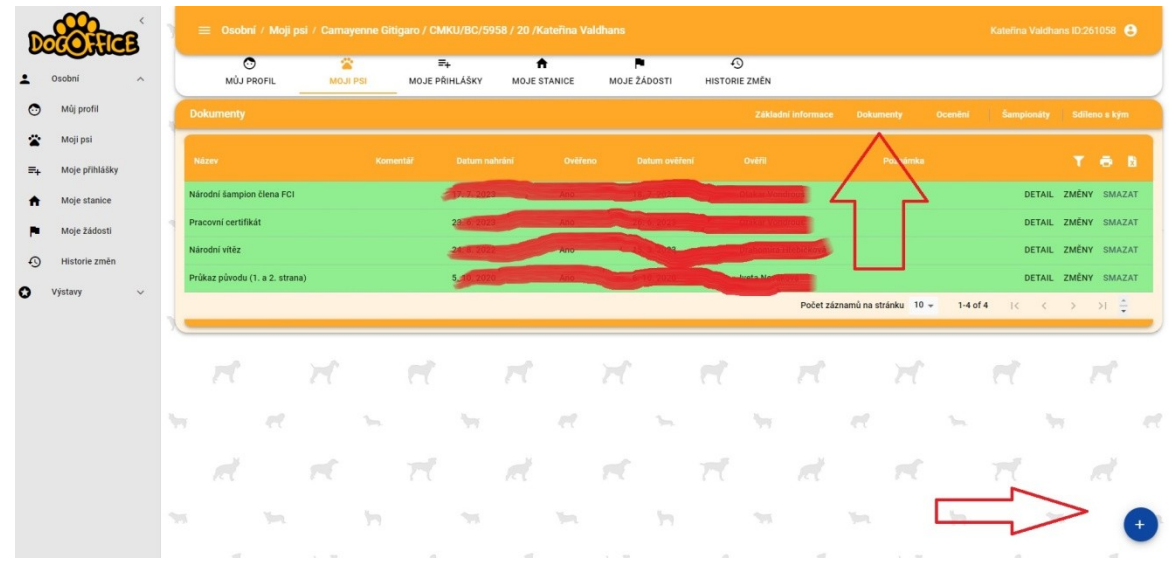

8) do dokumentů nahrajte foto průkazu původu

9) ... a přihlaste se na výstavu 😳 (vlevo sloupec výstavy, vpravo trychtýř – filtr, zadejte místo konání, nebo cokoli co víte o výstavě)

| DOCOLUCE                  | ) = Výs     | tavy / Výsta | avy          |          |                  |                  |             |    |                |               |         |    |          |             |                       |             | Katerina | Valdhans | ID:261058      | 8           |
|---------------------------|-------------|--------------|--------------|----------|------------------|------------------|-------------|----|----------------|---------------|---------|----|----------|-------------|-----------------------|-------------|----------|----------|----------------|-------------|
| L Osobní ^                | vi          | STAVY        | +<br>PŘIHLÁ  | SIT SE   | <b>ý</b><br>Výsl | <b>2</b><br>EDKY |             |    |                |               |         |    |          |             |                       |             |          |          |                |             |
| Můj profil                | Výstava     |              |              |          |                  |                  |             |    |                |               |         |    |          |             |                       |             |          |          |                |             |
| 🛣 Moji psi                |             |              |              |          | Index            |                  |             |    |                |               |         | -  |          |             |                       | -           |          | ~        |                |             |
| <b>≡</b> ∔ Moje přihlášky | Typ vyst    | ivy          |              | ~        | Jmeno            |                  |             |    | Ud             |               |         |    | Do       |             |                       |             |          | ų        | ×              |             |
| ♠ Moje stanice            | Stav        |              |              | ~        | Liblín           |                  |             |    |                |               |         |    |          |             |                       |             |          |          | ו ך            | 7           |
| Moje žádosti              |             |              |              |          |                  |                  |             |    |                |               |         |    |          |             |                       |             |          |          |                |             |
| Historie změn             | тур чувтачу | Na           | zev          |          | 2868             | tek              | Konec       |    | Uzaverky       |               |         |    | MISTO KO | iani        | Kontaktni             | osoba       |          |          | V              | 8           |
| 🗘 Výstavy ~               | Klubové     | KVP          | s KV - beauc | eron     | 20. 4.           | 2024             | 20. 4. 2024 | 1  | 5. 3. 2024, 31 | . 3. 2024, 7. | 4. 2024 |    | Liblín   |             | Beauceron             | klub ČR     |          |          | **             | ÷           |
| $\bigcirc$                | 1           |              |              |          |                  |                  |             |    |                |               |         |    | Počet zá | znamů na st | ránku 10 <del>–</del> | 1-1 of      | 1 K      | <        | > Přihlásit se |             |
| $\overline{\wedge}$       | rt          |              | Ħ            |          | et               |                  | rt          |    | Ħ              |               |         |    | rt.      |             | Ħ                     |             |          |          | N              |             |
|                           | Sec.        | et           |              | <b>b</b> |                  | Ner.             |             | et |                | 300           |         | 1  |          | et          |                       | <b>b</b> 0. |          | 199      |                |             |
|                           |             |              | rf.          |          | 71               |                  | đ           |    | r.C            |               | 71      |    | đ        |             | rf.                   |             | 77       |          | đ              |             |
|                           | 35          |              |              | 5        |                  | 10               |             | 10 |                | 17            |         | 35 |          | Yes.        |                       | 19          |          | - 355    |                | <b>S</b> er |

 zde naleznete více informací o výstavě – statistiky čili obsazení jednotlivých tříd a propozice (důležité informace o výstavě)

| D  |                | ß | 2 | ≡ Výstav    | y / Výstav | у                     |       |                   |           |             |     |                |               |         |    |           |             |                       |          | Kateřina <sup>1</sup> | /aldhans | ID:26105 | 8 <b>0</b>  |
|----|----------------|---|---|-------------|------------|-----------------------|-------|-------------------|-----------|-------------|-----|----------------|---------------|---------|----|-----------|-------------|-----------------------|----------|-----------------------|----------|----------|-------------|
| 1  | Osobní         | ^ |   | C<br>VÝST   | AVY        | + <b>1</b><br>PŘIHLÁS | IT SE | <b>Ş</b><br>VÝSLI | 2<br>EDKY |             |     |                |               |         |    |           |             |                       |          |                       |          |          |             |
| 0  | Můj profil     |   | 1 |             |            |                       |       |                   |           |             |     |                |               |         |    |           |             |                       |          |                       |          |          |             |
| *  | Moji psi       |   | 1 | -           |            |                       | _     |                   |           |             |     |                |               |         |    |           |             |                       |          |                       |          |          |             |
| ≡+ | Moje přihlášky |   |   | Typ výstavy |            |                       | *     | Jméno             |           |             |     | od             |               |         |    | Do        |             |                       |          |                       | Q        | ×        |             |
| ÷  | Moje stanice   |   |   | Stav        |            |                       | ~     | Liblín            |           |             |     |                |               |         |    |           |             |                       |          |                       |          |          |             |
|    | Moje žádosti   |   | 1 | Constant of |            |                       |       |                   |           |             |     |                |               |         |    |           |             |                       |          |                       |          |          |             |
| •  | Historie změn  |   |   | typ vystavy | Naze       |                       |       | 2868              | ICK       | Konec       |     | Uzaverky       |               |         |    | Misto Kor | tani        | Kontaktni             | osoba    |                       |          |          |             |
| 0  | Výstavy        | ~ |   | Klubové     | KVP s      | KV - beauce           | ron   | 20. 4.            | 2024      | 20. 4. 2024 | • 1 | 5. 3. 2024, 31 | . 3. 2024, 7. | 4. 2024 |    | Liblín    |             | Beauceron             | klub ČR  |                       |          | +**      | 4           |
|    |                |   | 1 | _           |            |                       |       |                   |           |             |     |                |               |         |    | Počet zá  | znamů na st | ránku 10 <del>v</del> | 1-1 of 1 | K                     | <        | > >      | Detail      |
|    |                |   |   | R           |            | r                     |       |                   |           | rt          |     | Ħ              |               |         |    | rt        |             | ×                     |          |                       |          |          | $\bigwedge$ |
|    |                |   | Y |             | et         |                       | Ъл.   |                   | 1         |             |     |                | 34            |         | 1  |           | et          |                       | 54       |                       | 199      | 1        | ין ר        |
|    |                |   |   |             |            | rť.                   |       | 77                |           | đ           |     | rf.            |               | 77      |    | đ         |             | r.C                   |          | 77                    |          |          |             |
|    |                |   | 1 |             | Yes.       |                       | 5     |                   | 395       |             | 10  |                | h             |         | 10 |           | Yes.        |                       | 'n       |                       | 10       |          | -           |

| 😑 Výstavy / Výstavy / KVP s KV - beauceron (20. 4. 2024) / Základní informace Kateřina Valdhans ID:261058 🌔 |  |            |                         |               |                                 |  |              |                      |  |  |  |  |  |
|----------------------------------------------------------------------------------------------------|--|------------|-------------------------|---------------|---------------------------------|--|--------------|----------------------|--|--|--|--|--|
| ZÁKLADNÍ INFORMACE ROZHODČÍ PRA                                                                             |  | PRACOVNÍCI | <b>≕</b> ∔<br>PŘIHLÁŠKY | HISTORIE ZMĚN | +<br>HISTORIE ZMĚN PŘIHLÁSIT SE |  | X<br>VÝSTUPY | <b>Q</b><br>VÝSLEDKY |  |  |  |  |  |
| KVP s KV - beauceron                                                                                        |  |            |                         |               |                                 |  |              |                      |  |  |  |  |  |
| Výstava                                                                                                    |  |            |                         |               |                                 |  |              |                      |  |  |  |  |  |